## Page 1: Read all the information before clicking "Continue"

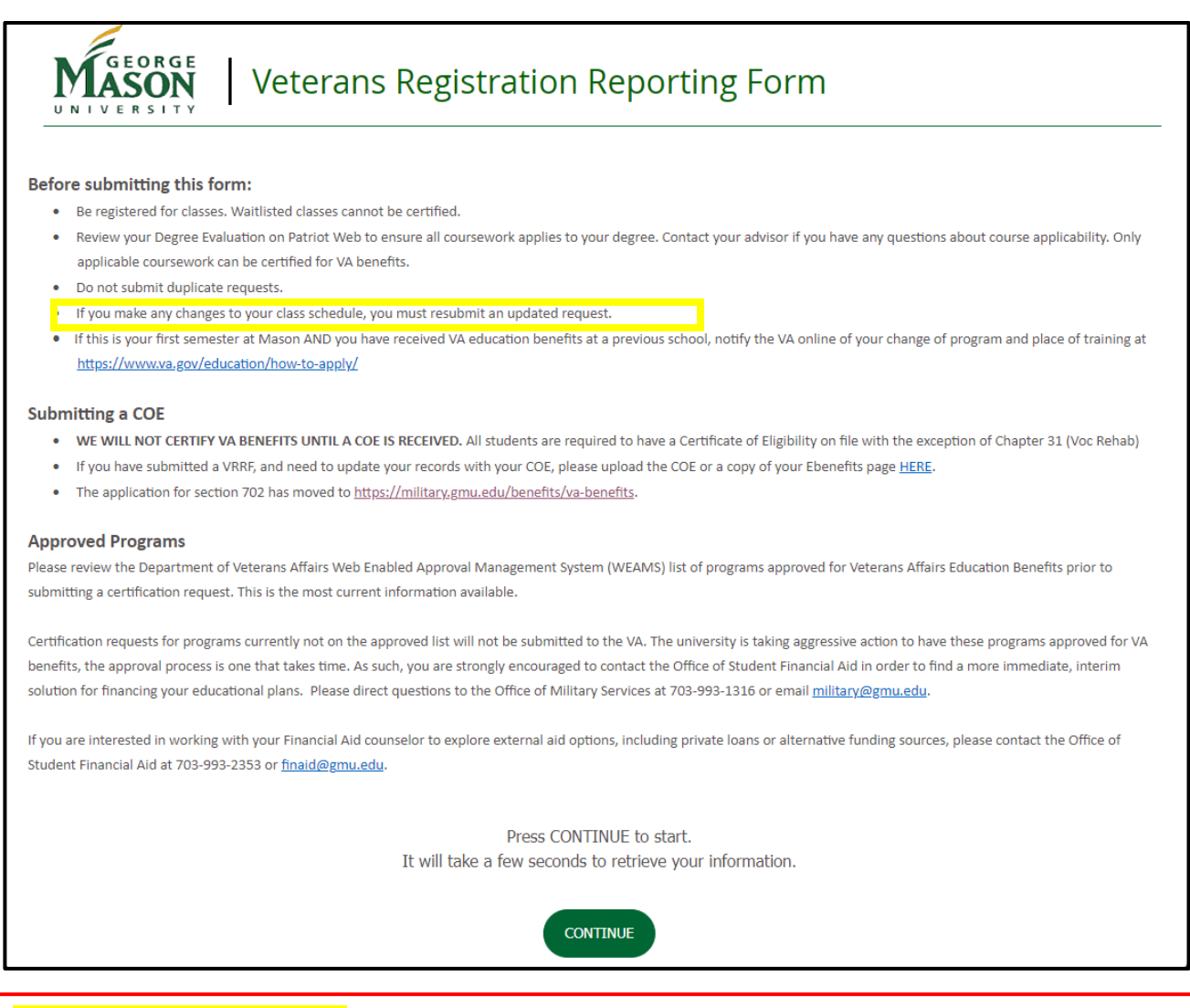

#### Making Changes to your VRRF

After submitting your VRRF you will receive confirmation that it was submitted and received:

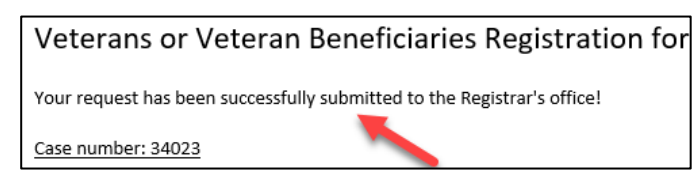

When your form has been reviewed and the information submitted to the VA, you will receive an email notifying you your request is complete:

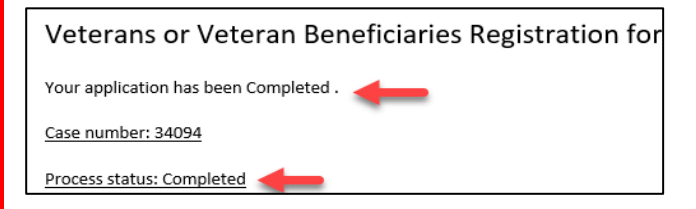

#### You will need to submit a New VRRF if:

- If you selected "Certify All", only submit a new VRRF if your previous request has been "Completed".
- If you selected "Certify Specific Courses", you must submit a new VRRF each time you make a change to your registration.

Page 2: The highlighted section is new, so please pay attention

- Make sure all your student information is correct
- Select semester to be certified (only terms that you have actual registration will populate)
- Select Courses
  - Certify All- you wish to have all your courses certified (if applicable)
  - Certify Specific Courses- you will select which courses you want/do not want certified

| Student Informat                                                   | tion                                                                                                    |                                 |            |          |
|--------------------------------------------------------------------|----------------------------------------------------------------------------------------------------|---------------------------------|------------|----------|
| Full name                                                          |                                                                                                    | GMU ID                          |            |          |
| GMU email                                                          | L                                                                                                    | Daytime phone                   |            |          |
| Request for Bene                                                   | fits                                                                                                    |                                 |            |          |
| Semester to certify *                                              | Summer 2023                                                                                                    |                                 |            | ~        |
| *If your academic level is                                         | Non-Degree, please reach out to veterans@gmu.ed                                                                              | lu                              |            |          |
| Courses                                                            |                                                                                                    |                                 |            |          |
| Please Note:                                                       |                                                                                                    |                                 |            |          |
| Only courses that ap     If you select Certify     we will process | pply to your degree program will be submitted to the<br><b>y All:</b><br>is the schedule as it appears on the day we certify | e VA                            |            |          |
| • if you make ch                                                   | nanges AFTER receiving the "Submitted to the VA" en                                                                          | mail, you will need to submit a | a new VRRF |          |
|                                                                    | Certify Specific Courses                                                                                                    |                                 |            | ~        |
| Please Note: Once hitting                                          | "NEXT" this form may take up to 1-2 minutes to loa                                                                           | ad.                             |            |          |
|                                                                    |                                                                                                    | Next                            |            |          |
| IVIASON                                                            | Veterans Registration                                                                                                    | Reporting Forr                  | n          |          |
| UNIVERSITY                                                         |                                                                                                    |                                 |            |          |
| Student Informat                                                   | tion                                                                                                    |                                 |            |          |
| Full name                                                          |                                                                                                    | GMU ID                          |            |          |
| GMU email                                                          | u                                                                                                    | Daytime phone                   |            |          |
| Request for Bene                                                   | efits                                                                                                    |                                 |            |          |
| Semester to certify *                                              | Please select                                                                                                    |                                 |            | ~        |
| *If your academic level is                                         | s Non-Degree, please reach out to veterans@gmu.ed                                                                            | du                              |            |          |
| Courses                                                            |                                                                                                    |                                 |            |          |
| Please Note:                                                       | will be submitted to the                                                                                                    |                                 |            |          |
| If you select Certif     we will proces                            | y All:<br>ss the schedule as it appears on the day we certify                                                                |                                 | VODE       |          |
|                                                                    | nanges ar rek receiving the submitted to the value                                                                           | mail, you will need to submit a |            |          |
| Please Note: Once hitting                                          | Certity All                                                                                                    | ad.                             |            | <b>~</b> |
|                                                                    |                                                                                                    | Nevt                            |            |          |
|                                                                    |                                                                                                    |                                 |            |          |

### Page 3: Full Form

- There is a "Previous Step" button if you wish to switch between "Certify All" and "Certify Specific Courses"
- If you select "Certify All" this is how your form will appear. There <u>WILL NOT</u> be courses listed to select from

| * (                                                                                     | Tertify All                                            |               |        |         |        |  |
|-----------------------------------------------------------------------------------------|--------------------------------------------------------|---------------|--------|---------|--------|--|
|                                                                                         |                                                        | Previous Step |        |         |        |  |
| Click Previous Step Button to switch between "Certify All" or "Certify Specific Course" |                                                        |               |        |         |        |  |
| Please select all courses yo                                                            | Please select all courses you wish to be certified     |               |        |         |        |  |
| This does not apply if you s                                                            | This does not apply if you select <i>"Certify All"</i> |               |        |         |        |  |
|                                                                                         |                                                        |               |        |         |        |  |
| Certify *                                                                               | Course title                                           | CRN           | Course | Credits | Status |  |
|                                                                                         |                                                        | No records    |        |         |        |  |
| Additional Comments                                                                     |                                                        |               |        |         |        |  |
|                                                                                         |                                                        |               |        |         |        |  |
|                                                                                         |                                                        |               |        |         |        |  |

 If you select "Certify Specific Courses" this is how your form will appear. You <u>MUST</u> select options for all the courses listed

| <ul> <li>Only courses that apply to your degree program will be submitted to the VA</li> <li>If you select Certify All:         <ul> <li>we will process the schedule as it appears on the day we certify</li> <li>if you make changes AFTER receiving the "Submitted to the VA" email, you will need to submit a new VRRF</li> </ul> </li> </ul> |                                                    |                                                                                             |                                |                                                                 |                                             |                                                           |
|----------------------------------------------------------------------------------------------------|----------------------------------------------------|---------------------------------------------------------------------------------------------|--------------------------------|-----------------------------------------------------------------|---------------------------------------------|-----------------------------------------------------------|
|                                                                                                    |                                                    | * Certify Specific Courses                                                                  |                                |                                                                 |                                             |                                                           |
|                                                                                                    |                                                    |                                                                                             | Previous Step                  |                                                                 |                                             |                                                           |
|                                                                                                    |                                                    |                                                                                             | (Hevious step)                 |                                                                 |                                             |                                                           |
|                                                                                                    |                                                    | Click Previous Step Butto                                                                   | n to switch between "Certify , | All" or "Certify Specifi                                        | ic Course"                                  |                                                           |
| Ple                                                                                                    | Please select all courses you wish to be certified |                                                                                             |                                |                                                                 |                                             |                                                           |
| Thi                                                                                                    | s does not apply                                   | if you select <i>"Certify All"</i>                                                          |                                |                                                                 |                                             |                                                           |
|                                                                                                    |                                                    |                                                                                             |                                |                                                                 |                                             |                                                           |
| 1                                                                                                    |                                                    |                                                                                             |                                |                                                                 |                                             |                                                           |
| 6                                                                                                    | Certify *                                          | Course title                                                                                | CRN                            | Course                                                          | Credits                                     | Status                                                    |
|                                                                                                    | Certify *                                          | Course title<br>General Chemistry Laboratory I                                              | CRN<br>40952                   | Course                                                          | Credits                                     | Status<br>registered                                      |
|                                                                                                    | Certify *                                          | Course title<br>General Chemistry Laboratory I<br>Texts and Contexts                        | CRN<br>40952<br>41338          | Course CHEM 213 ENGH 202                                        | Credits           1           3             | Status       registered       registered                  |
|                                                                                                    | Certify *                                          | Course title<br>General Chemistry Laboratory I<br>Texts and Contexts<br>General Chemistry I | CRN 40952 41338 40040          | Course           CHEM 213           ENGH 202           CHEM 211 | Credits           1           3           3 | Status       registered       registered       registered |

# Chapter Identification- YOU MUST HAVE A COE ON FILE (for the benefit you are requesting) or your request will be rejected

• Complete all Chapter Identification information appropriately. <u>CHECK YOUR DOMICILE</u> <u>INFORMATION TO ENSURE YOU ENTER THE CORRECT INFORMATION.</u>

| Chapter Identification                                                                                                |                                                                                                    |                                                                                 |                                                           |                                        |                      |                                   |   |
|----------------------------------------------------------------------------------------------------|----------------------------------------------------------------------------------------------------|---------------------------------------------------------------------------------|-----------------------------------------------------------|----------------------------------------|----------------------|-----------------------------------|---|
| <ul> <li>Selecting the inco</li> <li>Chapter Status is</li> <li>Selecting the inco</li> <li>Student Record</li> </ul> | prrect benefit will result in s<br>your OWN status not your<br>prrect domicile can result ir<br><b>is -&gt; View Student Informa</b> t | significant delays<br>r sponsor's or pare<br>n significant finan<br><i>tion</i> | in processing and re<br>ents'<br>cial liability- please v | ceiving benefits<br>erify your domicil | e in Patriot V       | Veb under <i>Student Services</i> | - |
| Chapter *                                                                                                    | ise select 🗸                                                                                                    | Chapter status<br>*                                                             | Please select                                             | ~                                      | Chapter<br>percent * | Please select 🗸 🗸                 |   |
| Chapter Plea<br>domicile *                                                                                            | ise select 🗸                                                                                                    | Chapter yellow<br>ribbon *                                                      | Please select                                             | ~                                      |                      |                                   |   |

Tuition Assistance- Do not select this unless you have TA paperwork from your unit approving you. Tuition Assistance is NOT a VA benefit.

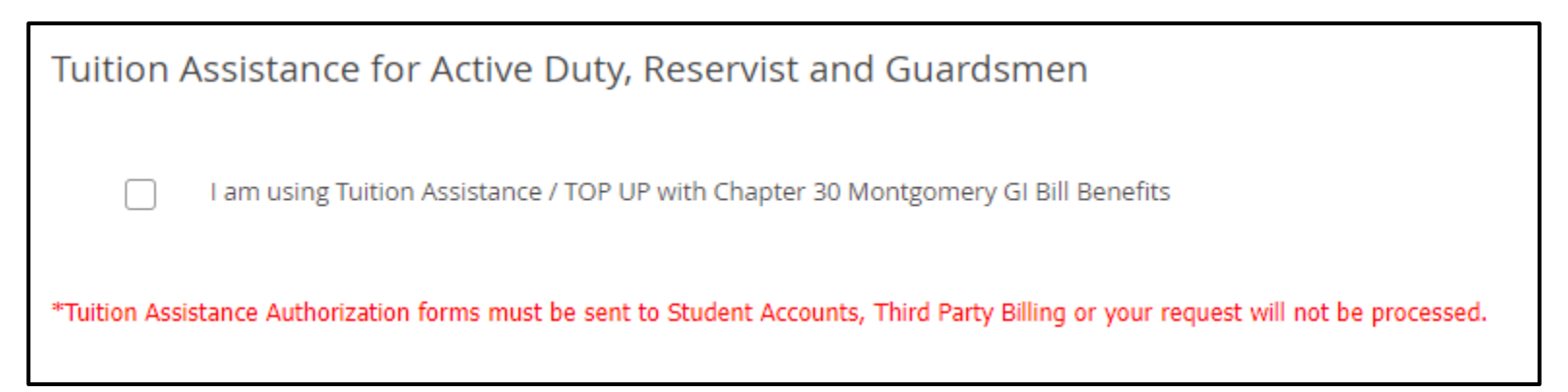

### Guest Student- Select one of the two options

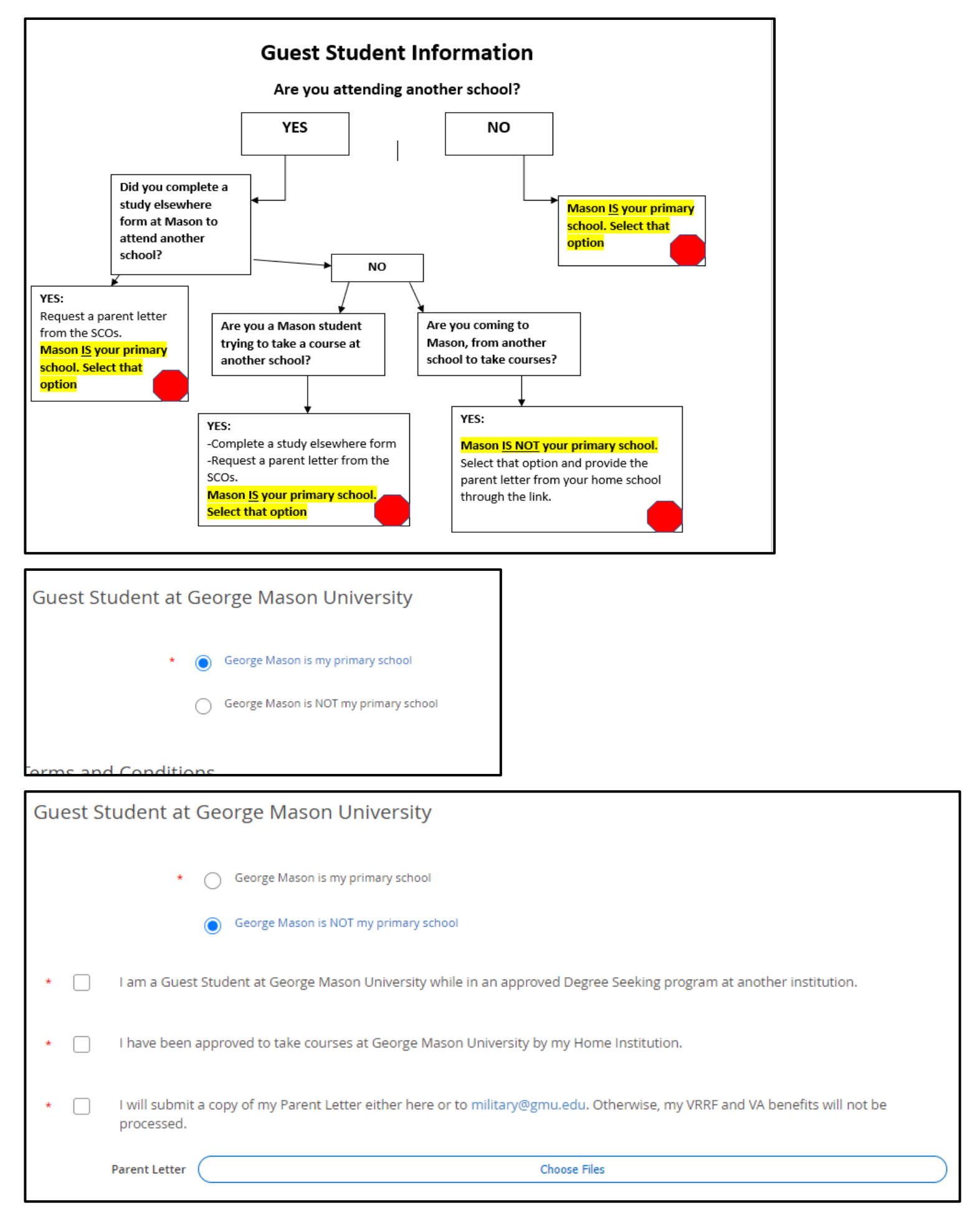

### Page 3: Continued

Terms and Conditions- Read these carefully, you are responsible for understanding what you are agreeing to. Once you have agreed to all terms and conditions you can "Submit" which will send your VRRF to the queue for processing.

\*If you wish to go back to the page 2, you can select "Back" or "Previous Step" on the form. You will need to fill the form out again if you do this.

| Terms and Conditions |                                                                                                    |  |  |  |
|----------------------|----------------------------------------------------------------------------------------------------|--|--|--|
| *                    | I understand that I must submit an online Veterans Registration Reporting Form each semester for my classes to be certified for VA education benefits and must promptly report any changes in my program, hours of enrollment, or address to the VA and the Office of the University Registrar.                                                                                                    |  |  |  |
| *                    | I understand that I must be admitted to a VA-approved program of education to utilize VA benefits.                                                                                                    |  |  |  |
| *                    | I understand that I can only receive benefits for courses required for my program of education and that I must make satisfactory progress<br>towards graduation or program completion. I understand that withdrawal from courses and subsequent grades of "W" may reduce VA<br>payment eligibility. I understand that the VA will not pay for courses that I audit, take without credit, or do not attend, and that the VA will<br>hold me responsible for any education benefit overpayment. |  |  |  |
| *                    | I understand that courses with non-standard term dates may be paid at a different rate as determined by the VA based on the number of hours and length of the course.                                                                                                    |  |  |  |
| *                    | In accordance with the Privacy Act of 1974 (Public Law 93-579), I authorize the Department of Veterans Affairs to review and discuss my<br>academic records with official representatives of George Mason University.                                                                                                    |  |  |  |
| *                    | I understand that use of federal Tuition Assistance and the GI Bill may constitute a duplication of federal benefits which is prohibited by law. I further understand that it is my responsibility to ensure there is no duplication of federal benefits.                                                                                                    |  |  |  |
| *                    | I will assume full responsibility for delayed or incorrect benefit payments resulting from inaccurate information submitted on my VRRF.                                                                                                    |  |  |  |
| *                    | I understand that Student Accounts may assess late fees if my VRRF is not submitted by the first day of semester or term.                                                                                                    |  |  |  |
| *                    | I understand I am responsible for verifying my domicile status for tuition purposes.                                                                                                    |  |  |  |
| *                    | I understand with <b>Post 9/11 GI Bill benefits</b> that Verification of Attendance to the VA is required monthly to receive my <i>Monthly Housing Allowance</i> .                                                                                                    |  |  |  |
|                      | Back                                                                                                    |  |  |  |